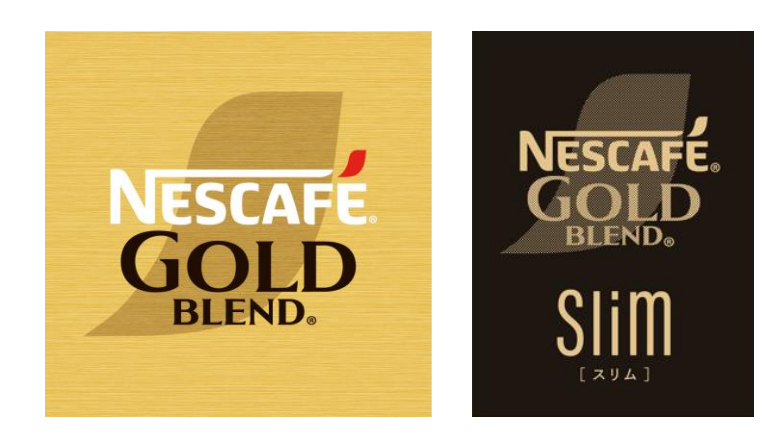

# ネスカフェ ゴールドブレンド バリスタ Slim [スリム] (SPM9640/HPM9640)

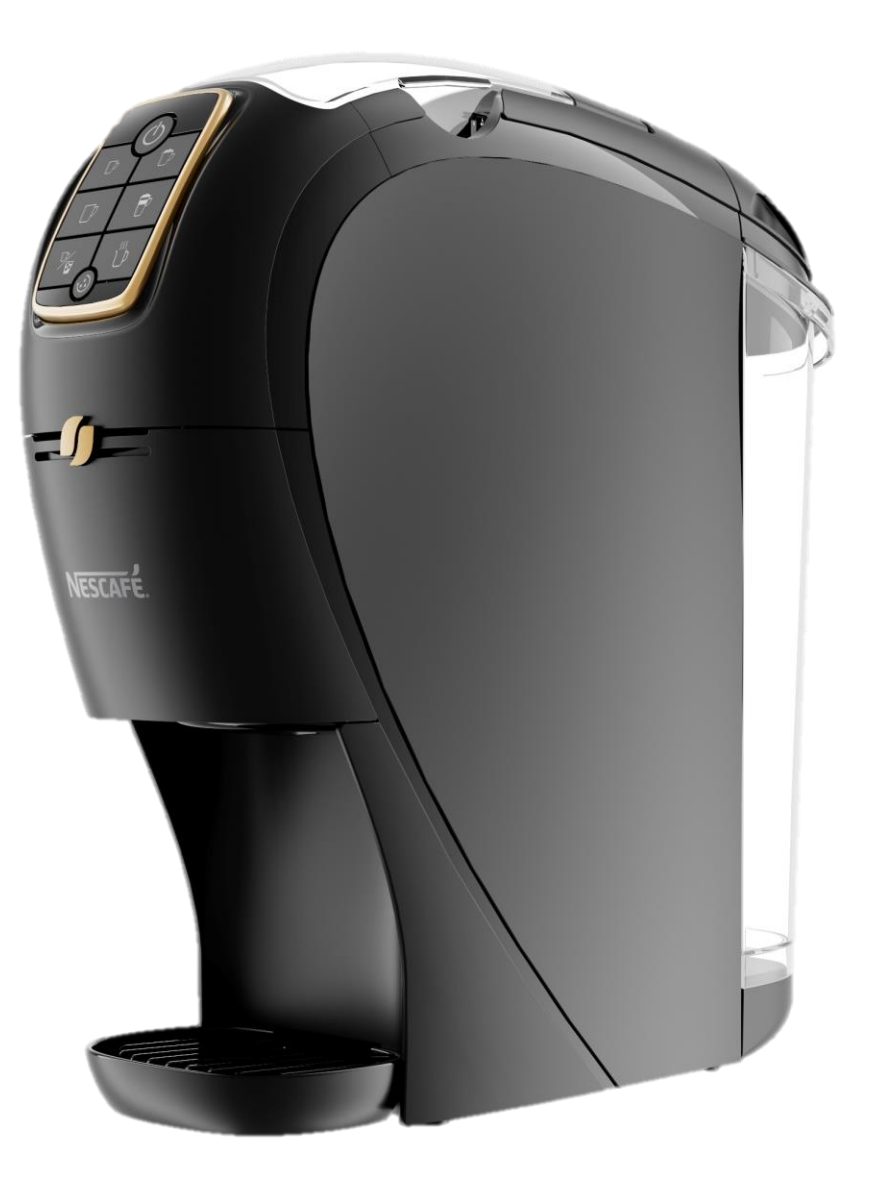

## 「バリスタ Slim[スリム]」と「ネスカフェ アプリ」をつなげましょう 3

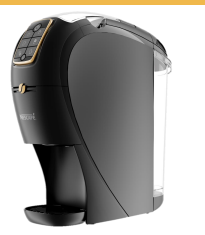

### 「ネスカフェ アプリ」の画面の案内に沿って初期設定を進めます

ネスレ会員ログイン

#### マシンを選択

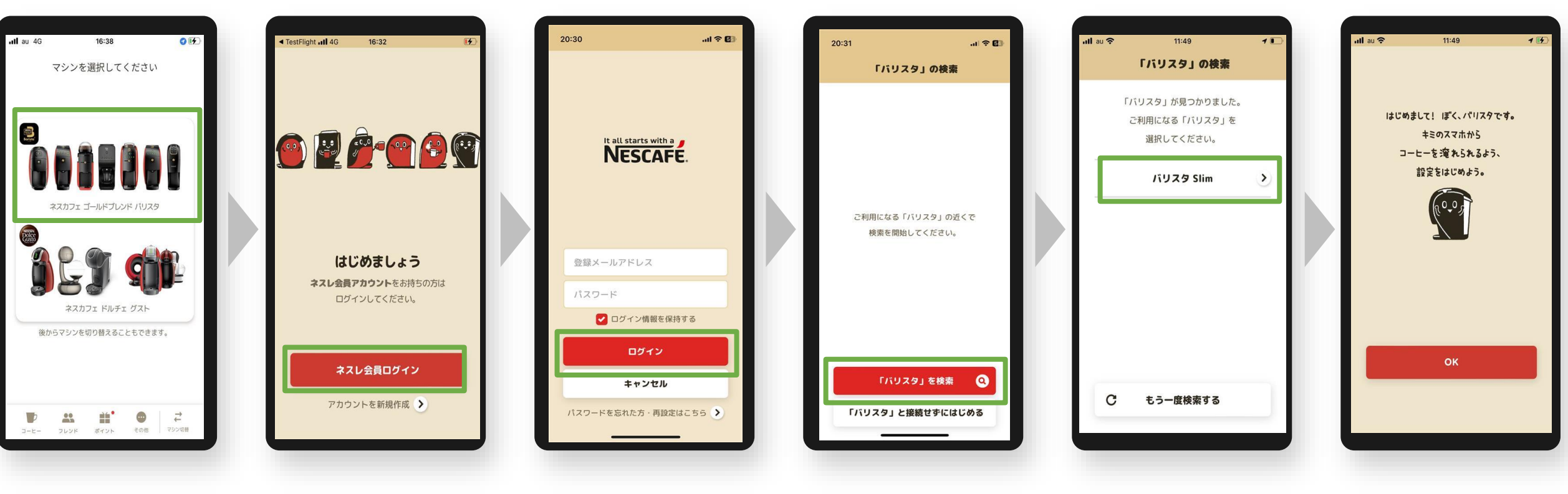

マシン選択

アプリ ログイン

マシン検索

「バリスタ W|を検索・選択

検索完了

# 「バリスタ Slim[スリム] 」と「ネスカフェ アプリ」をつなげましょう 4

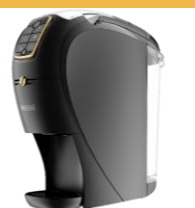

0

### 「ネスカフェ アプリ」の画面の案内に沿って初期設定を進めます

### マシンと接続(ペアリング)

| au 4G 11:52 イ 🕑<br>「バリスタ」との接続(ペアリング)                                           | ・nll au 4G 11:52 <b>1 ℃</b><br>「パリスタ」との接続(ペアリング)                                            | 111 au 4G 11:53 <b>1</b> 🚱 | ・nll au 4G 11:53 イ 愛<br>オーナー登録                                                                      | ull au 46 11:54 <b>イ 愛</b><br>オーナー登録                                                            |
|--------------------------------------------------------------------------------|---------------------------------------------------------------------------------------------|----------------------------|----------------------------------------------------------------------------------------------------|-------------------------------------------------------------------------------------------------|
| では<br>で<br>で<br>で<br>で<br>で<br>く<br>だ<br>さ<br>い。<br>(※電源<br>プラヴは抜かないでくだ<br>さい) | ペアリングを開始すると、「バリスタ」の<br>エスプレッソタイプ/アイスメニューボタンが<br>緑色に点灯しますので、<br>タッブしてください。<br>(ボタン点灯時間は約5秒間) | キミのスマホと<br>#毎続が"完てしたよ!     | シリアル番号を入力して、<br>ぼくのオーナーになってください。<br>でしていたのでのではない。<br>オーナーになると、<br>自分以外の人が「バリスタ」で飲んでも<br>ポイントが貯まります。 | あなたがこの「パリスタ」のオーナー、<br>または「ネスカフェ アンパサダー」なら、<br>シリアル番号を入力してください。<br>シリアル番号(9桁の英数字)<br>シリアル番号の確認方法 |
| ок<br>キャンセル                                                                    | ペアリング開始<br>キャンセル                                                                            | ок                         | <mark>ОК</mark><br>スキップ                                                                             | ок<br>スキップ                                                                                      |
| 電源をOFFにする                                                                      | 緑色に点灯した<br>エスプレッソタイプ/<br>アイスメニューボタンを押す                                                      |                            | オーナー登録を<br>スキップした場合<br>後で登録可能                                                                       | シリアル番号<br>右端9桁(英数字)を入力する                                                                        |
|                                                                                | ペアリング                                                                                       |                            | オーナー                                                                                                | 斧録                                                                                              |

接続完了 オーナー登録(シリアル番号の入力)

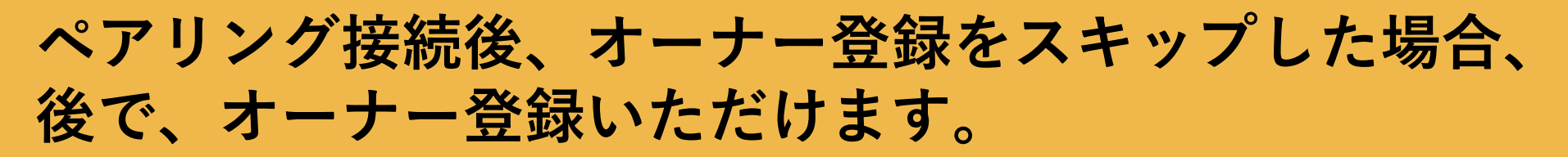

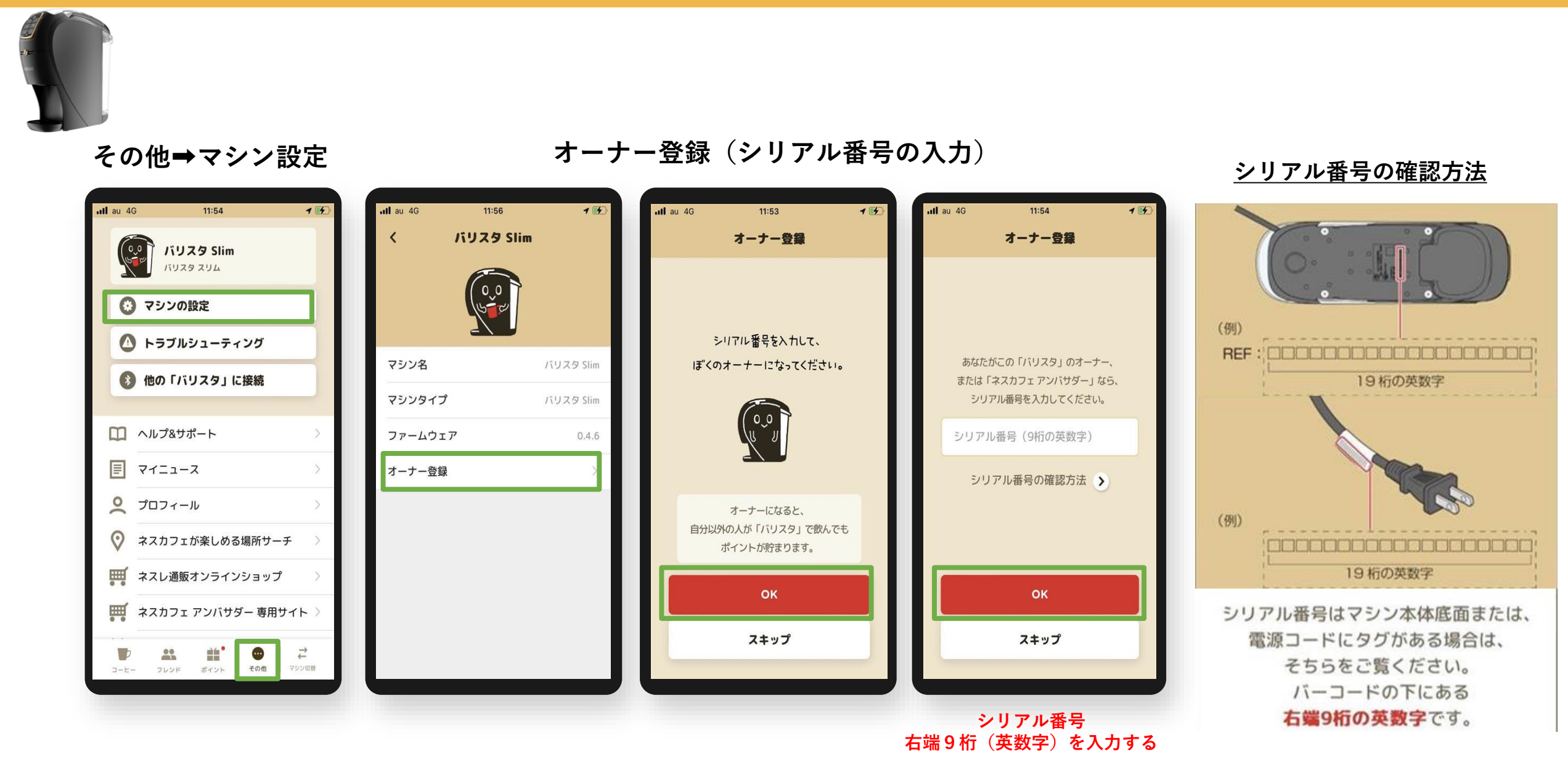